# myguide

How to Enable Forward Mode

myguide.org

## Forward mode is used to reduce the number of clicks as it runs the in-app guide automatically

For this, we need to enable the option from Organization Settings, then every step will show a forward button while playing

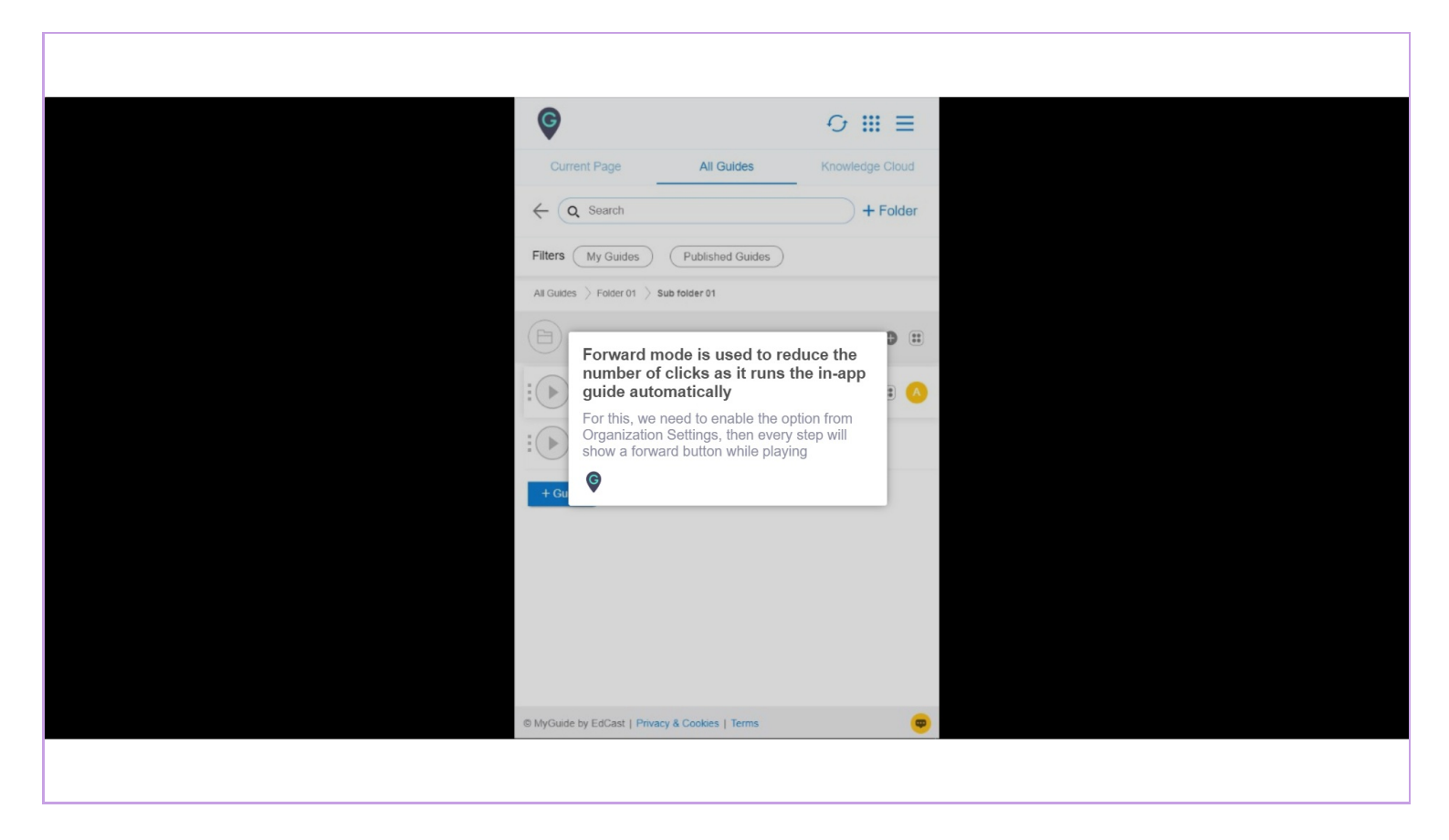

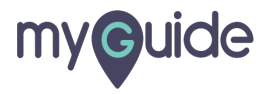

Click on the "Navigation icon"

| ¢                                                                        | ⊙ Ⅲ 📃           | Click on the "Navigation icon" |  |
|--------------------------------------------------------------------------|-----------------|--------------------------------|--|
| Current Page All Guides                                                  | Knowledge Cloud | ¢                              |  |
| $\leftarrow$ Q Search                                                    | + Folder        |                                |  |
| Filters My Guides Published Guides                                       |                 |                                |  |
| All Guides $\left. \right>$ Miscellaneous $\left. \right>$ Google Chrome |                 |                                |  |
| Google Chrome                                                            | •               |                                |  |
| How to stop Google Chrome from Tracking you and showing targeted Ads     |                 |                                |  |
| How to Turn of Targeted Ads in Gmail and other<br>Google Apps            |                 |                                |  |
| Search on Google                                                         |                 |                                |  |
| How to search on Google                                                  |                 |                                |  |
| + Guide                                                                  |                 |                                |  |
|                                                                          |                 |                                |  |
|                                                                          |                 |                                |  |
| MyGuide by EdCast   Privacy & Cookies   Terms                            | <b>@</b>        |                                |  |
|                                                                          |                 |                                |  |

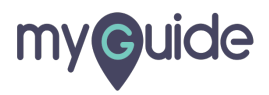

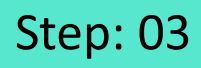

Click on "Settings"

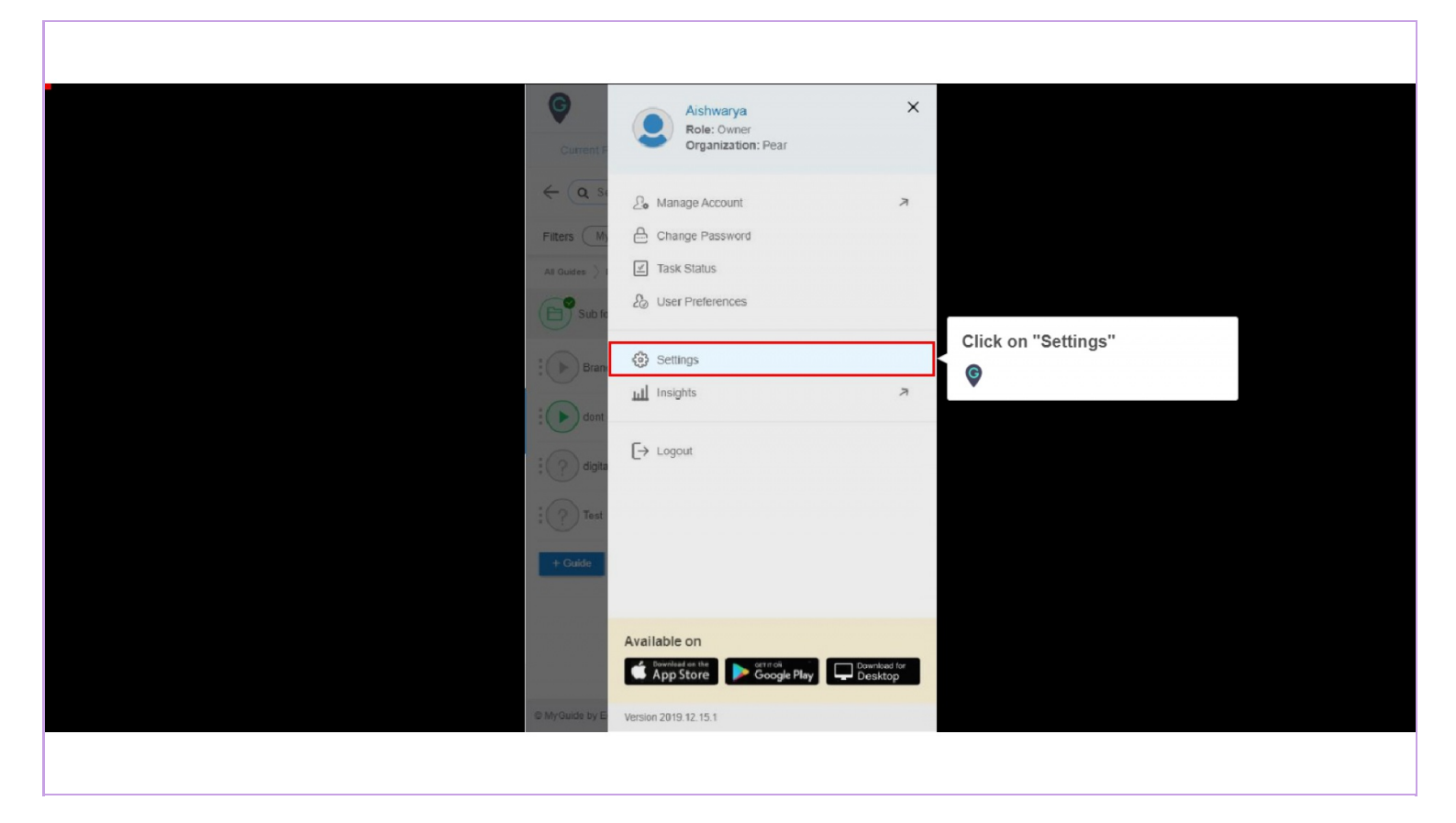

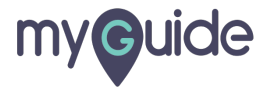

Click on "Step Settings"

| Settings                                                                            | ×                                                                                                    |
|-------------------------------------------------------------------------------------|----------------------------------------------------------------------------------------------------|
| Org Account<br>Widget Settings<br>Video Settings<br>Step Settings<br>Label Settings | Brand Logo                                                                                                    |
| Notifications<br>Features                                                           | A branding element to overlay on your videos at bottom. For best results, use<br>transparency and mentioned dimensions.<br>Upload Wate mark<br>Computer<br>Image dimensions: 150 x 150 px |
|                                                                                     | Embed Add this script to your site for running flows in live mode without browser Done Discard                                                                                            |

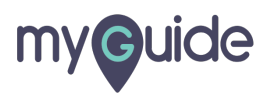

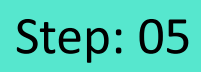

#### Select this checkbox

| Settings                        | ×                                                                 |
|---------------------------------|-------------------------------------------------------------------|
| Org Account<br>Widget Settings  | Previous Button Previous Button Background Border Radius 3 px     |
| Video Settings<br>Step Settings | Selector Settings Selector Border 8 px Width Selector Border      |
| Label Settings<br>Notifications | Color                                                             |
| Select this checkbox            | Enable step autio     Hide brand logo     Forward mode            |
|                                 | Wait time for finding step element before timing out (in seconds) |
|                                 | Done Discard                                                      |
|                                 |                                                                   |
|                                 |                                                                   |

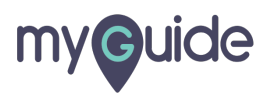

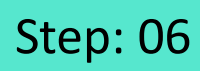

Click on "Done"

| Settings        | ×                                                                                        |
|-----------------|------------------------------------------------------------------------------------------|
| Org Account     | Previous Button Previous Button Background Border Radius 3 px                            |
| Widget Settings | Coloridas Catiliana                                                                      |
| Video Settings  | Selector Settings                                                                        |
| Step Settings   | Selector Border 8 px                                                                     |
| Label Settings  | Selector Border<br>Color                                                                 |
| Notifications   |                                                                                          |
| Features        | <ul> <li>✓ Enable step audio</li> <li>Hide brand logo</li> <li>✓ Forward mode</li> </ul> |
|                 | Click on "Done"                                                                          |
|                 | Discard                                                                                  |
|                 |                                                                                          |
|                 |                                                                                          |

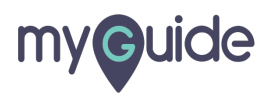

Hover over the area encircled here until you see four dots

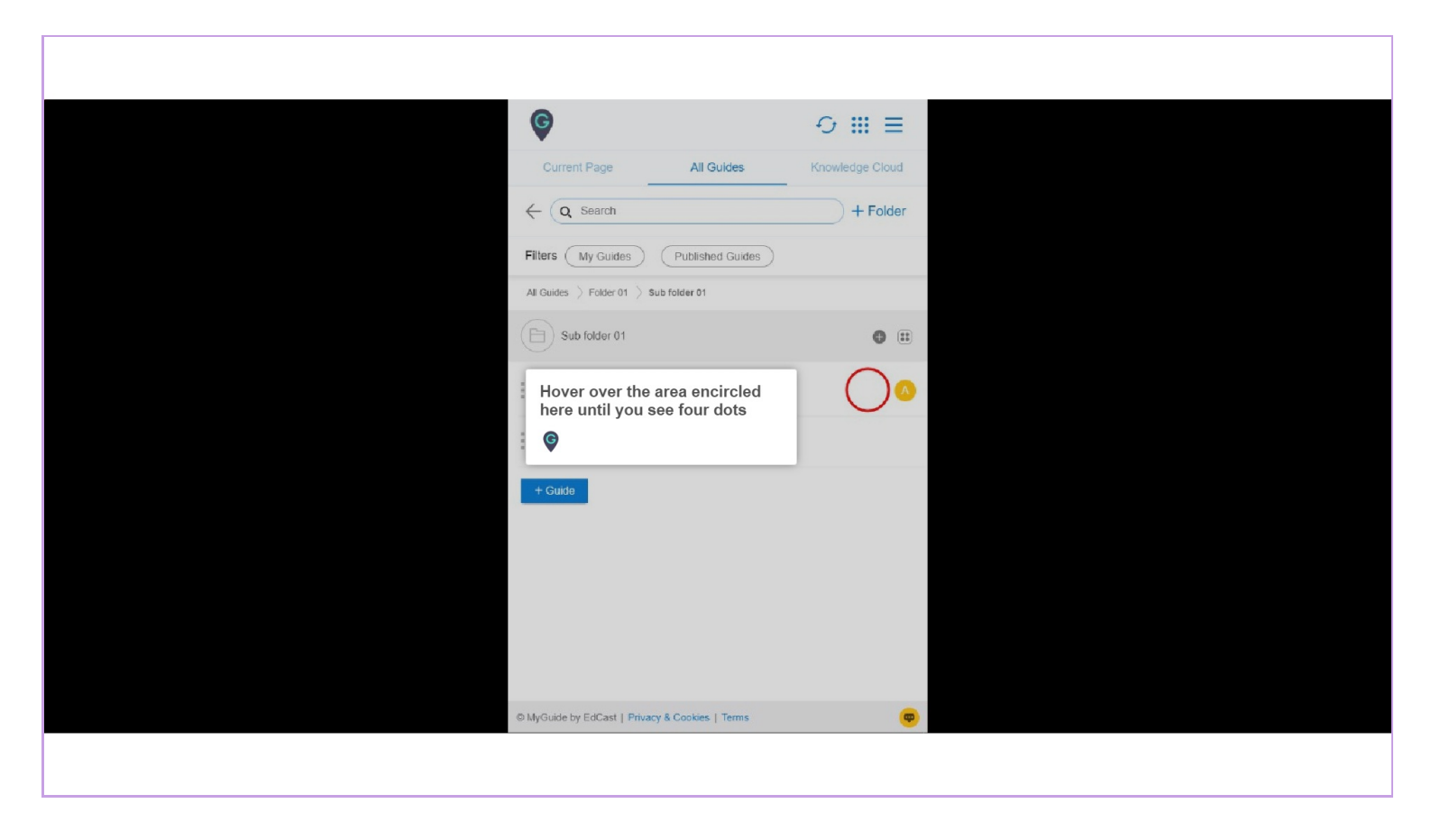

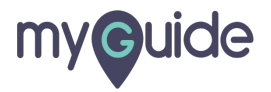

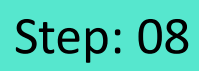

#### Click on the four dots

| <b>©</b>                                        |                        |
|-------------------------------------------------|------------------------|
| Current Page All Guides                         | Knowledge Cloud        |
| $\leftarrow$ Q Search                           | + Folder               |
| Filters My Guides Published Guides              |                        |
| All Guides []> Folder 01 []> Sub folder 01      |                        |
| Sub folder 01                                   | •                      |
| Demo                                            | Click on the four dots |
| Sample Workflow Guide                           |                        |
| + Guide                                         |                        |
|                                                 |                        |
|                                                 |                        |
|                                                 |                        |
|                                                 |                        |
| © MyGuide by EdCast   Privacy & Cookies   Terme |                        |
| Composition of Colour Linnary & Colonias Linnar |                        |
|                                                 |                        |

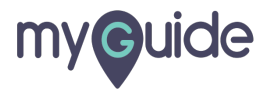

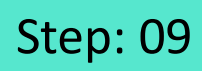

#### Click on "Edit"

| Ø                                                              | ⊙ Ⅲ ≡           |                |  |
|----------------------------------------------------------------|-----------------|----------------|--|
| Current Page All Guides                                        | Knowledge Cloud |                |  |
| $\leftarrow$ (Q Search                                         | + Folder        |                |  |
| Filters My Guides Published Guides                             | )               |                |  |
| All Guides $\Rightarrow$ Folder 01 $\Rightarrow$ Sub folder 01 |                 |                |  |
| Sub folder 01                                                  | • •             |                |  |
| Demo                                                           |                 | lick on "Edit" |  |
| Sample Workflow Guide                                          | Edit Export     | )              |  |
| + Guide                                                        | C Export to CSV |                |  |
|                                                                | C Unlock        |                |  |
|                                                                |                 |                |  |
|                                                                | 1 History       |                |  |
|                                                                |                 |                |  |
|                                                                |                 |                |  |
| © MyGuide by EdCast   Privacy & Cookies   Terms                |                 |                |  |
|                                                                |                 |                |  |
|                                                                |                 |                |  |

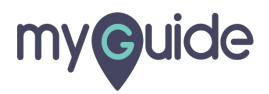

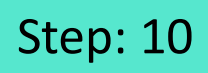

Click here to expand the "Advanced Settings" section

| ¢                                                      | ≡ ≡             |                             |
|--------------------------------------------------------|-----------------|-----------------------------|
| Current Page All Guides                                | Knowledge Cloud |                             |
| ← Edit Guide Demo                                      |                 |                             |
| Guide Name *                                           |                 |                             |
| Demo                                                   | •               |                             |
| Guide Description                                      |                 |                             |
| Enter Description                                      |                 |                             |
|                                                        |                 |                             |
| Upload Thumbnail Image (recommended size 40X40 px)     |                 |                             |
| Computer<br>Library                                    |                 |                             |
| Do you want to translate the changes in other language | iges?           | Click here to expand the    |
| Advanced Settings                                      | ~               | "Advanced Settings" section |
| Beacon                                                 | ~               | Ģ                           |
| Create Rules                                           | ~               |                             |
| Update Cancel                                          |                 |                             |
| © MyGuide by EdCast   Privacy & Cookies   Terms        | -               |                             |
|                                                        |                 |                             |

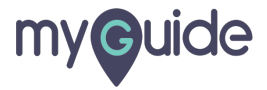

Click on "Forward mode"

| ¢                                                                                                    | ≡                     |
|----------------------------------------------------------------------------------------------------|-----------------------|
| Current Page All Guides                                                                                  | Knowledge Cloud       |
| Do you want to translate the changes in other lange                                                      | guages?               |
| Advanced Settings                                                                                        | ^                     |
| These Advanced Settings enable you to customise<br>and Step settings.                                    | e your Guide settings |
| E Force MyGuide mode                                                                                     |                       |
| E Force slideshow                                                                                        |                       |
| Match steps by hostname and path                                                                         |                       |
| Do not show MyGuide pop-up                                                                               |                       |
| Enable video as default for slide show mode                                                              |                       |
| Enable guide tracking                                                                                    |                       |
| Disable step audio                                                                                       |                       |
| Hide previous button     Forward mode     Delay step playback (in sec     (Useful if host app is taking) | ard mode"             |
|                                                                                                    |                       |
| Beacon                                                                                                   | ~                     |
| Create Rules                                                                                             | ~                     |
| Update Cancel                                                                                            |                       |
| MyGuide by EdCast   Privacy & Cookies   Terms                                                            | <b>(</b>              |

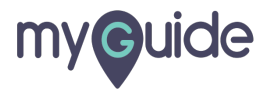

#### Click on "Update"

| G                                                                                    | ≡                     |  |
|--------------------------------------------------------------------------------------|-----------------------|--|
| Current Page All Guides                                                              | Knowledge Cloud       |  |
| Do you want to translate the changes in other la                                     | iguages?              |  |
| Advanced Settings                                                                    | ~                     |  |
| These Advanced Settings enable you to custom<br>and Step settings.                   | e your Guide settings |  |
| E Force MyGuide mode                                                                 |                       |  |
| E Force slideshow                                                                    |                       |  |
| Match steps by hostname and path                                                     |                       |  |
| Do not show MyGuide pop-up                                                           |                       |  |
| Enable video as default for slide show mode                                          |                       |  |
| Enable guide tracking                                                                |                       |  |
| Disable step audio                                                                   |                       |  |
| Hide previous button                                                                 |                       |  |
| Forward mode                                                                         |                       |  |
| Delay step playback (in seconds)<br>(Useful if host app is taking long to load page) | t T                   |  |
| Beacon                                                                               | ~                     |  |
| Create Rules                                                                         | "Update"              |  |
|                                                                                      |                       |  |

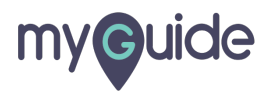

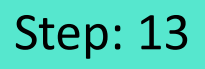

If we want to keep this option disabled in some guides of any category, we will have to disable it from guide level settings individually

To do this we have to edit the guide

| Current Page All Guides Knowledge Cloud         |  |
|-------------------------------------------------|--|
| Filters My Guides Published Guides              |  |
| All Guides > Folder 01 > Sub folder 01          |  |
| Auguste by EdCard   Prace & Cookes   Terms      |  |
| © MyGuide by EdCast   Privacy & Cookies   Terms |  |
|                                                 |  |

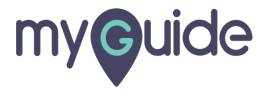

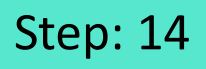

When you will run a guide, the forward button will appear like this. Click it, to play the guide in fast forward mode

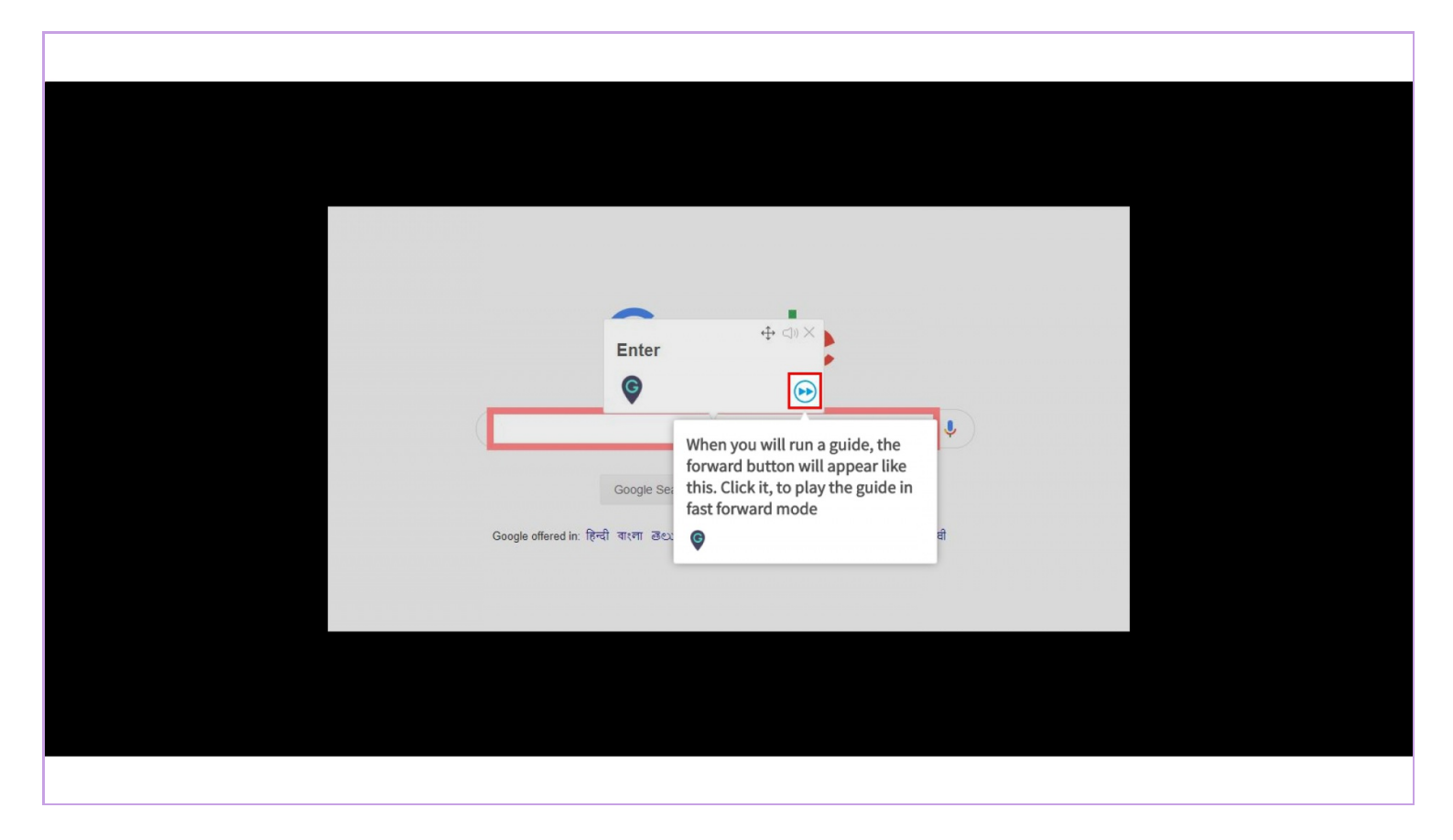

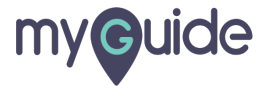

#### Click on "Update"

| G                                                                                    | ≡                        |
|--------------------------------------------------------------------------------------|--------------------------|
| Current Page All Guides                                                              | Knowledge Cloud          |
| Do you want to translate the changes in other la                                     | anguages?                |
| Advanced Settings                                                                    | ^                        |
| These Advanced Settings enable you to custom<br>and Step settings.                   | nise your Guide settings |
| E Force MyGuide mode                                                                 |                          |
| E Force slideshow                                                                    |                          |
| Match steps by hostname and path                                                     |                          |
| Do not show MyGuide pop-up                                                           |                          |
| Enable video as default for slide show mode                                          |                          |
| Enable guide tracking                                                                |                          |
| Disable step audio                                                                   |                          |
| Hide previous button                                                                 |                          |
| Forward mode                                                                         |                          |
| Delay step playback (in seconds)<br>(Useful if host app is taking long to load page) | ect •                    |
| Beacon                                                                               | ~                        |
| Create Rules                                                                         | n "Update"               |
| © MyGuide by EdCast   Privacy & Cookies   Terms                                      | <b>.</b>                 |
|                                                                                      |                          |

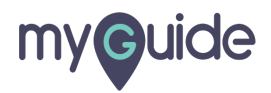

### Forward Mode Preview

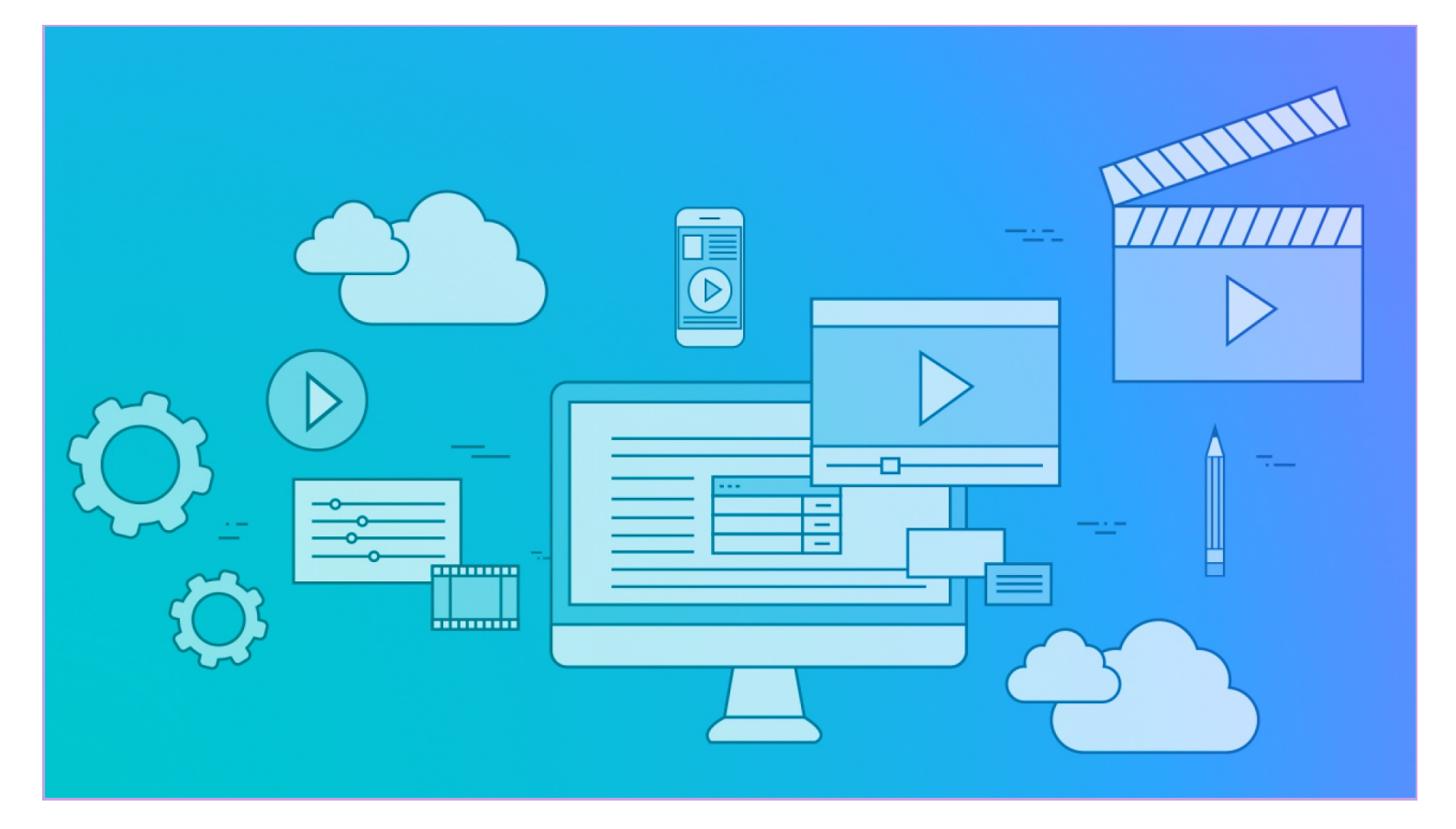

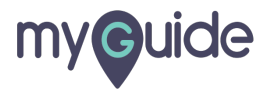

# **Thank You!**

myguide.org

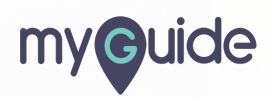